## VER SOUS

## Порядок добавления списка стендистов

для заказа пропуска в выставочный центр и получения бейджа

| Логин     |          |  |
|-----------|----------|--|
| Пароль    |          |  |
|           |          |  |
| 🗋 Запомні | ить меня |  |

Авторизуйтесь в своем Личном кабинете: https://badge.versous.ru/badgeversous.html

Вы можете перейти в раздел «Управление персоналом» через страницу личного кабинета вашей компании. Чтобы перейти на страницу вашей компании, используйте верхнюю строку пользовательского меню, расположенного в левой части экрана:

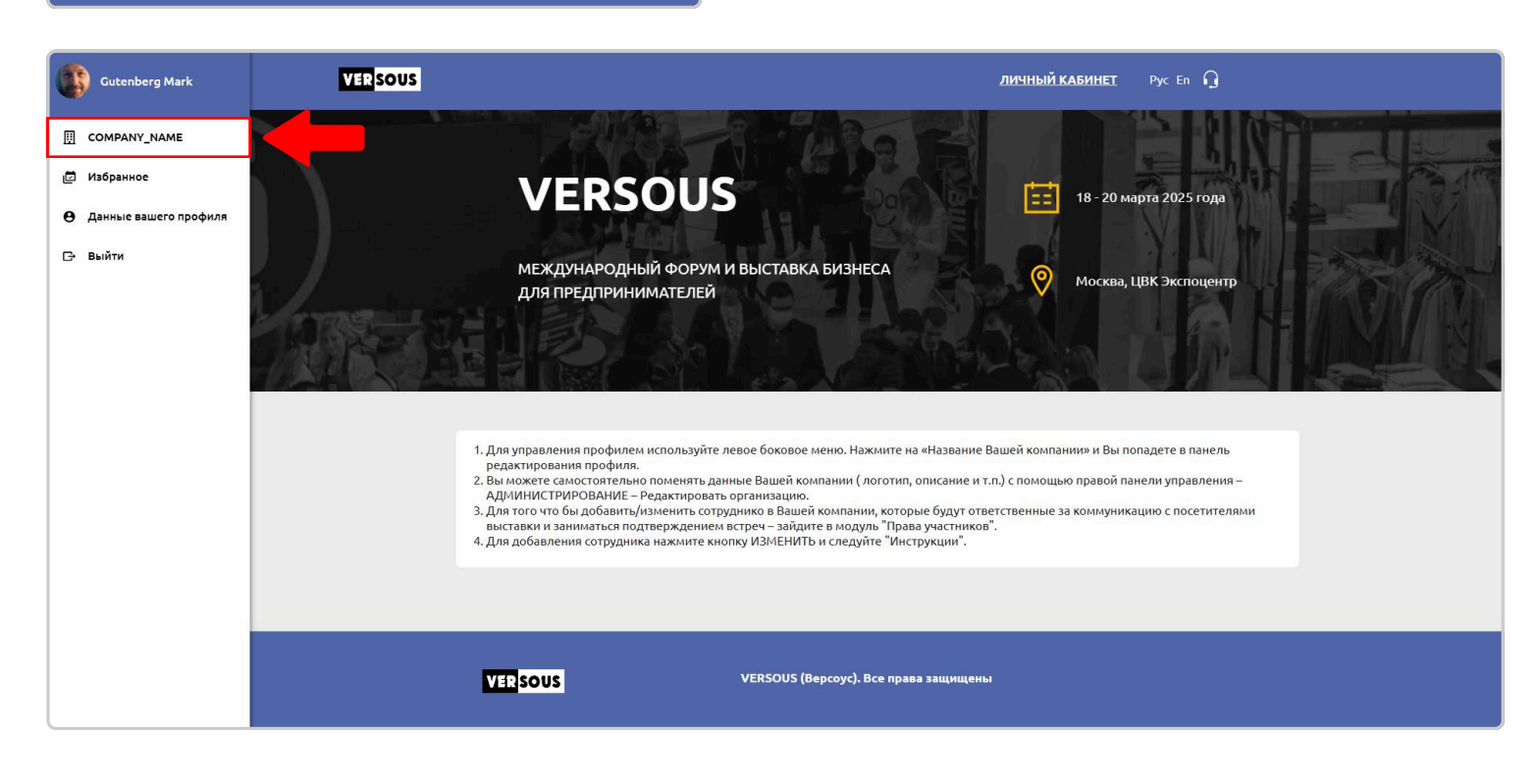

Находясь на странице вашей компании в панели «Администрирование» выберите пункт «Управление персоналом»:

| Gutenberg Mark          | VER SOUS | ЛИЧНЫЙ КАЕ      | инет Рус En G             |
|-------------------------|----------|-----------------|---------------------------|
|                         |          | A Carl And Carl | администрирование 🗸       |
| ш. Отчеты               |          |                 | Редактировать организацию |
| 🖻 Избранное             |          |                 | Управление заказами       |
| Ө Данные вашего профиля | Z H      |                 | 💪 Управление персоналом   |
| С→ Выйти                |          |                 | 🖵 Настройка терминала     |
|                         |          |                 | ≡ ✓ Настройка опросов     |
|                         |          |                 | Настройка зон доступа     |

В результате будет открыта страница «Управление персоналом». Нажмите кнопку «Добавить бейджи»:

| Управление персоналом                           |
|-------------------------------------------------|
| Versous 2025           18 Марта - 20 Марта 2025 |
| У вас пока нет добавленных сотрудников стенда   |

В открывшемся окне введите данные вашего сотрудника. Поля, отмеченные звездочкой, являются обязательными:

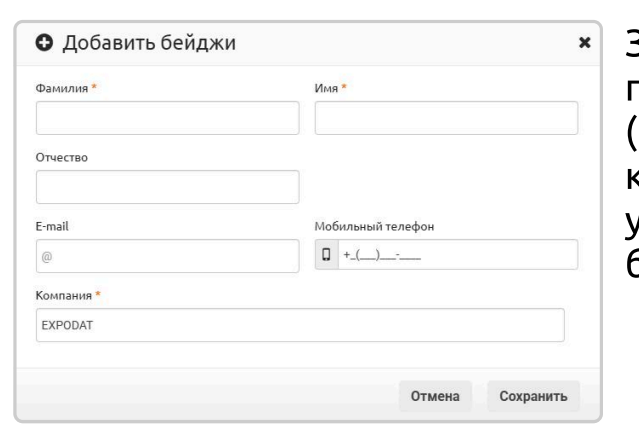

Значение поля «Компания» автоматически подставляется из карточки вашей компании (поле «Наименование» в окне редактирования компании), но может быть изменено – установите так как должно быть напечатано на бейдже.

| Versous 2025 18 Mapta - 20 Mapta 2025 |          |        |                            |
|---------------------------------------|----------|--------|----------------------------|
| Список сотрудников стенд              | a        |        | • Добавить бейджи • Импорт |
| ФИО                                   | Контакты | Статус | Добавил                    |
| Смирнова Анна                         | 2        |        | Gutenberg                  |
| Васильева Ольга                       |          |        | Gutenberg                  |

Указанные вами данные будут использованы для подачи списков на пропуска в выставочный центр и для печати бейджа. При вводе данных учитывайте – надпись на бейдже будет такая как указано вами (на том же языке). Так как основная часть посетителей выставки русскоязычная - рекомендуем указывать данные на русском языке.

## Импорт списка сотрудников стенда

У Вас есть возможность добавить всех сотрудников стенда путём импорта списка в разделе «Управление персоналом». Вам необходимо предварительно подготовить таблицу со списком Ваших сотрудников стенда. Для этого создайте пустой документ в MS Excel и назовите его, например, «Список сотрудников стенда». Открыв документ Вам необходимо создать 4 столбца со следующими названиями:

Таблица с названиями столбцов:

| №<br>п/п | Название столбца      | Описание столбца |
|----------|-----------------------|------------------|
| 1        | surname или фамилия*  | фамилия*         |
| 2        | name или имя*         | имя*             |
| 3        | astname или Отчество  | отчество         |
| 4        | company или компания* | компания*        |

Звёздочкой\* обозначены обязательные поля. Остальные можно не заполнять. Все 4 пункта необходимо заполнять в том случае, если Вы хотите отобразить больше информации о сотруднике.

**Примечание:** названия столбцов в таблице можно заполнять как на английском, так и на русском языках.

После создания необходимых Вам столбцов, под каждым из них напишите данные обо всех сотрудниках, которых Вы хотите добавить в список сотрудников стенда. У Вас должен получиться следующий результат:

|   | Α       | В      | С         | D                 |
|---|---------|--------|-----------|-------------------|
| 1 | Фамилия | Имя    | Отчество  | Компания          |
| 2 | Иванов  | Иван   | Иванович  | Тестовая компания |
| 3 | Петров  | Петр   | Петрович  | Тестовая компания |
| 4 | Андреев | Андрей | Андреевич | Тестовая компания |
| 5 |         |        |           |                   |

После завершения заполнения списка сохраните документ в форматах xls или xlsx.

Далее в разделе «Управление персоналом» нажмите кнопку «Импорт».

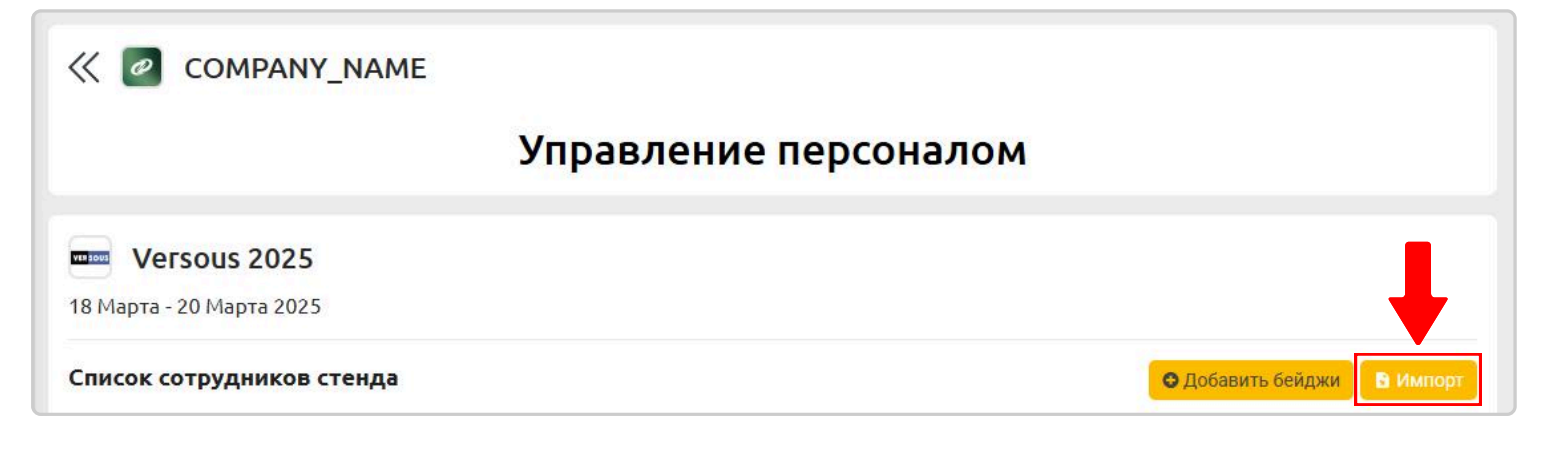

«Импорт Перед Вами откроется окно сотрудников стенда». В нём Вам необходимо нажать на кнопку «Загрузить» и загрузить Ваш список сотрудников стенда. Далее, после загрузки списка, заполните поля в разделе «Настройка полей». соответствия В каждое ИЗ них необходимо вписать название каждого столбца, которое Вы указывали в таблице. У Вас должен получиться следующий результат:

| Фаил                                        |                                                    |                     |
|---------------------------------------------|----------------------------------------------------|---------------------|
| Загрузить<br>Форматы: «Іа, «Іа»             |                                                    | Каталог загружен    |
| Настройка соот                              | ветствия полей<br>вать Для этого необходимо указат | гь код разделители: |
| 88s/- rpo5er;     18e/- update cross        |                                                    |                     |
| Personal Household Persons                  | nilder@rvectes                                     |                     |
| Ренис Министрии<br>Фамилия *                | Made Crivertes                                     | Отчество            |
| Ренир Инферерати<br>Фамилия *<br>Компания * | MMA/2rvepus                                        | Отчество            |

Обращаем Ваше внимание, что названия полей должны полностью соответствовать названиям столбцов из таблицы, иначе список загрузится некорректно. Нажмите на кнопку «Сохранить». Ваш список сотрудников стенда загружен.

| <b>Versous 2025</b><br>18 Марта - 20 Марта 2025 |          |        |                   |
|-------------------------------------------------|----------|--------|-------------------|
| Список сотрудников стен,                        | да       |        | • Добавить бейджи |
| ФИО                                             | Контакты | Статус | Добавил           |
| Смирнова Анна                                   | 2        |        | Gutenberg         |
| Васильева Ольга                                 |          |        | Gutenberg         |